## **User Management - Disabling a User**

If you disable a user, you deprive the user of his access permission to an account, but all data of the user are retained in your user management. In this way you can make a reactivation of the user at any time if necessary, without further settings - like role assignment etc.

A Please keep in mind that you can re-enable disabled users only in the context of your reserved quota. Should this be exceeded, you will receive a notice.

Disabled users are marked accordingly in the administration area; the respective metadata can be edited in this state.

To disable a user, proceed as follows:

- 1. In the list of all created users, select the one that you want to disable.
- 2. Click on the [Deactivate] button at the top of the list.
- 3. Confirm the deactivation in the dialog that opens by clicking on the [Deactivate] button.

| admin@                        | acme.com - Last Login: 24/10/2018.09:41             | ×                                                                |
|-------------------------------|-----------------------------------------------------|------------------------------------------------------------------|
| Create Deactivate             | Do you really want to deactivate the selected user? | guration                                                         |
| Acme Corp. Product Management | Cano                                                | el Deactivate                                                    |
| Elizabeth Walters             |                                                     | admin@acme.com                                                   |
| ✓ User account confirmed      |                                                     | FIRST NAME                                                       |
| admin@acme.com                |                                                     | Please enter the first name LAST NAME Please enter the last name |